www.playrobot.com

2000tinc.

# 專案報告

專案名稱:ArduBlock 新增選單功能

功能描述:

1. 新增感測器的 Block 如附件 1

2. 提供新增 Block 的 SOP (標準製作程序)

所需材料:

- 1. PlayDuino/Arduino 控制板
- 2. 各項感測器如附件1
- 所需工具:
  - 1. Eclipse

設計規劃:

1. 如附件1

檔案列表

- 1. Java\_pro.7z
- 2. repository.7z
- 3. ardublock-all.jar

www.playrobot.com

一、開發環境

PlayRobot Inc.

Ardublocka 是使用 Maven 管理的開發專案,所以期開發工具如下:

- 1 Java SDK
- 2 <u>Maven</u>
- $3 \cdot \underline{\text{eclipse}}$

4 • eclipse Maven plugin

安裝步驟

1、下載安裝 Java SDK

依照上方連結下載,安裝如一般安裝流程,在此不詳述。

2、下載安裝 Maven

依照上方連結下載 Maven 如圖.1,下載完成後將其解壓縮到任意目錄如圖.2,環境變數設定,增加 M2\_HOME,內容即為解壓縮路徑。在 Path 裡增加 %M2\_HOME%\bin。完後切換 cmd 畫面輸入 mvn-version,若成功即顯示 maven 版本。

在 maven 解壓目錄下 conf/setting.xml 設置資源庫位置為(找 localRepository 標 籤) C:\Users\Administrator\.m2\repository (windows7) C:\Documents and Settings\Administrator\.m2\repository (windows XP), Administrator 視自已使用者名稱設定。

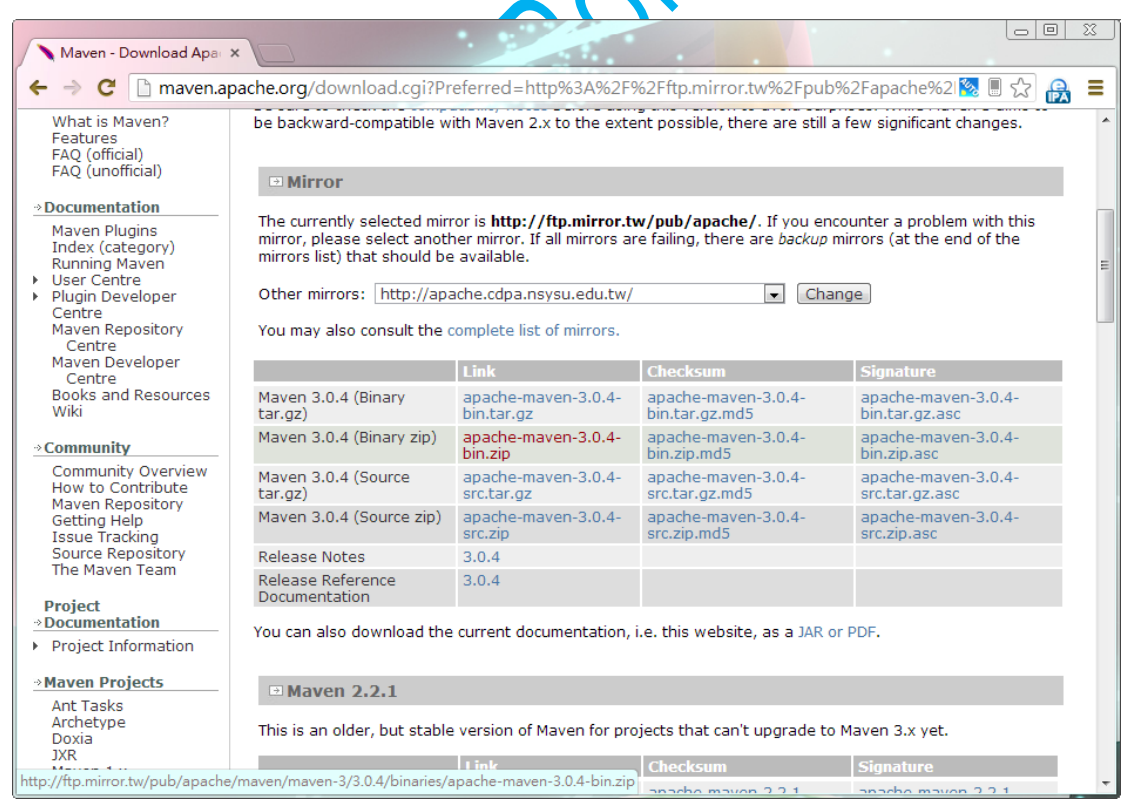

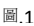

|            | 1          | 1 /     |       |
|------------|------------|---------|-------|
| www        | n          | avrobot | COM   |
| ** ** ** - | <b>U</b> 1 |         | · COM |

| 組合管理 ▼                            |                                                                           |                                                                                      |                                                 |                                |                                                       |                          | ▼ 4→ 授尋本機磁碟                 | (C:)             |                    | Q                     |
|-----------------------------------|---------------------------------------------------------------------------|--------------------------------------------------------------------------------------|-------------------------------------------------|--------------------------------|-------------------------------------------------------|--------------------------|-----------------------------|------------------|--------------------|-----------------------|
| A                                 | 门 開啟                                                                      | 加入至媒體櫃 ▼                                                                             | 共用對象 ▼                                          | 燒錄                             | 新増資料夾                                                 |                          |                             | = -              |                    | ?                     |
| 🐨 花的最愛                            |                                                                           | 名稱                                                                                   | *                                               |                                | 修改日期                                                  | 類型                       | 大小                          |                  |                    |                       |
| 1. 下載                             |                                                                           | 🐌 AMD                                                                                |                                                 |                                | 2013/2/8 上午 01                                        | 檔案資料夾                    |                             |                  |                    |                       |
| 📃 桌面                              |                                                                           | 퉬 apache-maven                                                                       | -3.0.4                                          |                                | 2012/1/17 上午 0                                        | 檔案資料夾                    |                             |                  |                    |                       |
| 📃 最近的位                            | 置                                                                         | 퉬 Downloads                                                                          |                                                 |                                | 2013/2/16 下午 0                                        | 檔案資料夾                    |                             |                  |                    |                       |
|                                   |                                                                           | FAVORITE                                                                             |                                                 |                                | 2013/2/8下午12                                          | 檔案資料夾                    |                             |                  |                    |                       |
| ╞╕ 煤體櫃                            |                                                                           | Fraps                                                                                |                                                 |                                | 2013/2/10 下午 1                                        | 福案資料夾<br>構 安 容料 本        |                             |                  |                    |                       |
| 文件                                |                                                                           | Nexon                                                                                |                                                 |                                | 2013/2/2 工中10                                         | 備案員科交<br>檔案資料本           |                             |                  |                    |                       |
| □ ①留下朝                            | c .                                                                       | PerfLogs                                                                             |                                                 |                                | 2009/7/14 上午 1                                        | 檔案資料夾                    |                             |                  |                    |                       |
|                                   |                                                                           | 퉬 Program Files                                                                      |                                                 |                                | 2013/2/8 上午 01                                        | 檔案資料夾                    |                             |                  |                    |                       |
| ■ 圖片                              |                                                                           | 퉬 Program Files (>                                                                   | (86)                                            |                                | 2013/2/14 上午 0                                        | 檔案資料夾                    |                             |                  |                    |                       |
|                                   |                                                                           | Tiny Dungeon ~                                                                       | BRAVE or SLAVE                                  | ~                              | 2013/2/14 上午 0                                        | 檔案資料夾                    |                             |                  |                    |                       |
| 🜏 家用群組                            |                                                                           | ● Windows                                                                            |                                                 |                                | 2013/2/14 上午 0                                        | 福案資料夾<br>構 安 密料 本        |                             |                  |                    |                       |
|                                   |                                                                           | ● 使用者                                                                                |                                                 |                                | 2013/2/2 上十 10                                        | 備柔賀科火<br>立字立件            | 2 KB                        |                  |                    |                       |
| 📑 電腦                              |                                                                           |                                                                                      |                                                 |                                | 2013/2/2 17 10                                        | XTXIT                    | J ND                        |                  |                    |                       |
| 🏭 本機磁磷                            | (C:)                                                                      |                                                                                      |                                                 |                                |                                                       |                          |                             |                  |                    |                       |
| 👝 本機磁磷                            | (D:)                                                                      |                                                                                      |                                                 |                                |                                                       |                          |                             |                  |                    |                       |
| 💼 新増磁磷                            | 倡語 (E:)                                                                   |                                                                                      |                                                 |                                |                                                       |                          |                             |                  |                    |                       |
| 👝 新増磁磷                            | 區 (F:)                                                                    |                                                                                      |                                                 |                                |                                                       |                          |                             |                  |                    |                       |
| <u> </u>                          |                                                                           |                                                                                      |                                                 |                                |                                                       |                          |                             |                  |                    |                       |
| BAPK 📮                            |                                                                           |                                                                                      |                                                 |                                |                                                       |                          |                             |                  |                    |                       |
|                                   |                                                                           |                                                                                      |                                                 |                                |                                                       |                          |                             |                  |                    |                       |
| apa                               | ache-maven                                                                | -3.0.4 修改日期: 201                                                                     | .2/1/17 上午 09:4                                 | 7                              |                                                       |                          |                             |                  |                    |                       |
| 「福昇                               | 國科英                                                                       |                                                                                      |                                                 |                                |                                                       |                          |                             |                  |                    |                       |
|                                   | 銵                                                                         | 依照上                                                                                  | 方連結-                                            | 下載                             | eclipse                                               | 下在完                      | 成後將其解                       | 厭縮到              | 11-                |                       |
|                                   | 4、安<br>據                                                                  | 裝 eclipse<br>在 eclip<br>喜好設定                                                         | Maven p<br>se 的壓約<br>專案目錄                       | olugi<br>宿日<br>象。累             | n<br>錄執行 ecl<br>點選 eclipse                            | ipse.exe<br>e 工具歹        | e 開啟 eclipse<br>刘 => Help = | ≥開發.<br>⇒ Inst   | 工<br>工<br>L<br>all | 意目<br>.,依<br>New      |
| 🖨 Wor                             | 4、安<br>據<br>kspace L                                                      | 裝 eclipse<br>在 eclip<br>喜好設定<br>auncher                                              | Maven f<br>se 的壓約<br>專案目錄                       | olugi<br>宿日<br>录。黑             | n<br>錄執行 ecl<br>點選 eclipse                            | ipse.exe<br>e 工具す        | e 開啟 eclipse<br>列 => Help = | : 開發.<br>=> Inst | 」<br>工具<br>all     | 意目<br>.,依<br>New<br>X |
| Select                            | 4、安<br>據<br>kspace L                                                      | 裝 eclipse<br>在 eclip<br>喜好設定<br>auncher                                              | Maven p<br>se 的壓<br>專案目錄                        | olugi<br>宿日<br>衆。 श            | n<br>錄執行 ecl<br>點選 eclipse                            | ipse.exe<br>e 工具歹        | e 開啟 eclipse<br>列 => Help = | ≥開發.<br>⇒ Inst   | 工具<br>all          | 意目<br>.,依<br>New      |
| e Wor                             | 4、安<br>據<br>kspace L<br>a works                                           | 裝 eclipse<br>在 eclip<br>喜好設定<br>auncher<br>pace                                      | Maven p<br>se 的壓<br>專案目錄                        | olugi<br>宿日                    | n<br>錄執行 ecl<br>點選 eclipse                            | ipse.exe<br>e 工具す        | e 開啟 eclipse<br>列 => Help = | ≥開發.<br>⇒ Inst   | 工具<br>all          | 意目<br>.,依<br>New      |
| Select<br>Eclips<br>Choos         | 4、安<br>據<br>kspace L<br><b>a works</b><br>e SDK str<br>se a work          | 裝 eclipse<br>在 eclip<br>喜好設定。<br>auncher<br>pace<br>pres your proje                  | Maven, p<br>se 的 壓<br>專 案 目 釤<br>ects in a fold | olugi<br>宿日<br>条。<br>Marca     | n<br>錄執行 ecl<br>點選 eclipse<br>lled a workspa<br>sion. | ipse.exe<br>e 工具歹<br>ce. | e開啟 eclipse<br>河 => Help =  | ≥開發.<br>⇒ Inst   | 工具<br>all          | 意目<br>,依<br>New       |
| Wor<br>Select<br>Eclips<br>Choos  | 4、安<br>據<br>kspace L<br><b>a works</b><br>e SDK sto<br>se a work          | 裝 eclipse<br>在 eclip<br>喜好設定。<br>auncher<br>pace<br>ores your proje                  | Maven, p<br>se 的 壓<br>專 案 目 釤<br>ects in a fold | 的ugi<br>縮目<br>条。累<br>der ca    | n<br>錄執行 ecl<br>點選 eclipse<br>lled a workspa<br>sion. | ipse.exe<br>e 工具歹<br>ce. | e開啟 eclipse<br>河 => Help =  | ≥開發.<br>⇒ Inst   | 「<br>工<br>具<br>all | 意目<br>,依<br>New       |
| Wor<br>Select<br>Eclips<br>Choose | 4、安<br>據<br>kspace L<br><b>a works</b><br>e SDK str<br>se a work<br>pace: | 裝 eclipse<br>在 eclip<br>喜好設定<br>auncher<br>pace<br>pres your proje<br>space folder t | Maven g<br>se 的壓<br>專案目錄<br>ects in a fold      | 的Ungi<br>宿日<br>衆 。 料<br>der ca | n<br>錄執行 ecl<br>點選 eclipse<br>lled a workspa<br>sion. | ipse.exe<br>e 工具歹<br>ce. | e 開啟 eclipse<br>刘 => Help = | ≥開發.<br>⇒ Inst   | 工具<br>all          | 意目<br>.,依<br>New<br>X |

Software =>選擇 eclipse 內建好的版本=> General Purpose Tools => 選擇 m2e 開頭的項目全部安裝=> restart

| PlayRobot                                                                                                    | Inc.                                                                              | www.                                | playrob              | oot.com                              |                    |
|----------------------------------------------------------------------------------------------------|-----------------------------------------------------------------------------------|-------------------------------------|----------------------|--------------------------------------|--------------------|
| 🔵 Java - Eclipse SDK                                                                                                   |                                                                                   |                                     |                      |                                      |                    |
| File Edit Navigate                                                                                                    | Search Project Run Window                                                         | elp                                 |                      |                                      |                    |
| 🚽 🚳 Welcome 🔅                                                                                                    |                                                                                   | Help Contents                       |                      |                                      |                    |
|                                                                                                    | 8                                                                                 | Search                              |                      |                                      | Workbench          |
|                                                                                                    |                                                                                   | Dynamic Help                        | Ctd+Shift+I          |                                      |                    |
| ۱ N                                                                                                    | Velcome to E                                                                      | Tips and Tricks                     | Gurranitre           |                                      |                    |
|                                                                                                    |                                                                                   | Cheat Sheets                        |                      |                                      |                    |
|                                                                                                    | Overview                                                                          | Install New Software                |                      | torials                              |                    |
|                                                                                                    | Get an overview of the features                                                   | About Eclipse SDK                   |                      | hrough tutorials                     |                    |
|                                                                                                    |                                                                                   |                                     |                      |                                      |                    |
|                                                                                                    | Samples                                                                           |                                     | 🔶 🕊                  | hat's New                            |                    |
|                                                                                                    | Try out the samples                                                               |                                     | V Fin                | d out what is new                    |                    |
|                                                                                                    |                                                                                   |                                     |                      |                                      |                    |
|                                                                                                    |                                                                                   |                                     |                      |                                      |                    |
|                                                                                                    |                                                                                   |                                     |                      |                                      |                    |
|                                                                                                    |                                                                                   |                                     |                      |                                      |                    |
|                                                                                                    |                                                                                   |                                     |                      |                                      |                    |
|                                                                                                    |                                                                                   |                                     |                      |                                      |                    |
|                                                                                                    |                                                                                   |                                     |                      |                                      |                    |
|                                                                                                    |                                                                                   |                                     |                      |                                      |                    |
|                                                                                                    |                                                                                   |                                     |                      |                                      |                    |
|                                                                                                    |                                                                                   |                                     |                      |                                      |                    |
|                                                                                                    |                                                                                   |                                     |                      | :                                    |                    |
|                                                                                                    |                                                                                   |                                     | $\sim$               |                                      |                    |
| 🖨 Install                                                                                                    |                                                                                   |                                     |                      |                                      |                    |
| Available Soft                                                                                                    | ware                                                                              |                                     |                      |                                      |                    |
| Check the item                                                                                                    | ns that you wish to install.                                                      |                                     |                      |                                      |                    |
|                                                                                                    |                                                                                   |                                     |                      |                                      |                    |
| Work with:                                                                                                    | ino - http://download.eclipse                                                     | ora/releases/iuno                   | _                    |                                      | Add                |
| <u>work with</u>                                                                                                    | no nup.//downodd.comps                                                            | Find more softw                     | ara hu warking       | a with the "Available Coffware       | Citas" proforences |
|                                                                                                    |                                                                                   | Find more solum                     | are by working       | g with the <u>Available Software</u> | sites preferences. |
| type filter text                                                                                                    |                                                                                   |                                     |                      |                                      |                    |
| Name                                                                                                    |                                                                                   |                                     |                      | Version                              | *                  |
| . 📄 💷 Gen                                                                                                    | eral Purpose Tools                                                                |                                     |                      |                                      |                    |
|                                                                                                    | ACTF Visualization Extension                                                      | for PDT Feature                     |                      | 1.0.1.R201209191006                  |                    |
|                                                                                                    |                                                                                   | or war reature                      |                      | 1.0.1.R201209191000                  |                    |
| 🔲 🗇 🖗 A                                                                                                    | ACTF Visualization SDK Featu                                                      | re                                  |                      | 1.0.1.R201209191006                  |                    |
| 🔲 🖗 🔿                                                                                                    | ChangeLog Management To                                                           | ols                                 |                      | 2.8.0.201209191645                   | -                  |
|                                                                                                    |                                                                                   |                                     |                      |                                      |                    |
| <u>Select All</u>                                                                                                    |                                                                                   |                                     |                      |                                      |                    |
| Details                                                                                                    |                                                                                   |                                     |                      |                                      |                    |
|                                                                                                    |                                                                                   |                                     |                      |                                      | ¢                  |
|                                                                                                    | -  -++                                                                            |                                     | 🔲 I II: Ja (44,000)  | المعقدة والمحمط وتصفعا المعا         |                    |
|                                                                                                    | e latest versions of available                                                    | software                            | Mhatia alaa          | that are already installed           |                    |
| Show only th                                                                                                    | by catagon (                                                                      |                                     |                      |                                      |                    |
| Show only th                                                                                                    | by category                                                                       |                                     | what is <u>aire</u>  | ady installed?                       |                    |
| <ul> <li>✓ Show only th</li> <li>✓ Group items</li> <li>○ Show only so</li> <li>○ Content of all</li> </ul>            | by category<br>oftware applicable to target e                                     | nvironment                          | vvnat is <u>aire</u> | ady installed?                       |                    |
| <ul> <li>✓ Show only th</li> <li>✓ Group items</li> <li>○ Show only so</li> <li>✓ Contact all u</li> </ul>             | by category<br>oftware applicable to target e<br>pdate sites during install to fi | environment<br>nd required software | e                    | aoy installeo f                      |                    |
| <ul> <li>✓ Show only th</li> <li>✓ <u>G</u>roup items</li> <li>Show only sc</li> <li>✓ <u>C</u>ontact all u</li> </ul> | by category<br>oftware applicable to target e<br>pdate sites during install to fi | nvironment<br>nd required software  | e                    | ady instaired?                       |                    |
| Show only the <u>G</u> roup items<br>Show only sc                                                                      | by category<br>oftware applicable to target e<br>pdate sites during install to fi | environment<br>nd required software | e                    | ady instaired?                       |                    |
| Show only the <u>G</u> roup items Show only sc<br>Show only sc<br><u>C</u> ontact all u                                | by category<br>oftware applicable to target e<br>pdate sites during install to fi | environment<br>nd required software | e                    | Next 2                               |                    |

#### 飆機器人\_普特企業有限公司 PlayPohot In

| C  |  |  |  |
|----|--|--|--|
| U. |  |  |  |

| www           | n  | lavrobot  | COM   |
|---------------|----|-----------|-------|
| <b>WWWW</b> . | μ. | layrobot. | COIII |

|                                                                                                    | w. prayrobot. com                                                                                                    |
|----------------------------------------------------------------------------------------------------|----------------------------------------------------------------------------------------------------|
| 🖨 Install                                                                                                    |                                                                                                    |
| Available Software                                                                                                    |                                                                                                    |
|                                                                                                    |                                                                                                    |
| Check the items that you wish to install.                                                                                                    |                                                                                                    |
|                                                                                                    |                                                                                                    |
| Work with: Juno - http://download.eclipse.org/releases/jun                                                                                                    | o – Add                                                                                                    |
|                                                                                                    |                                                                                                    |
| Find more soft                                                                                                    | ware by working with the <u>"Available Software Sites"</u> preferences.                                                                                                    |
| type filter text                                                                                                    |                                                                                                    |
|                                                                                                    |                                                                                                    |
| Name                                                                                                    | Version                                                                                                    |
| 🔲 🌆 Local Terminal (Incubation)                                                                                                    | 0.2.100.201209191030-118Z31231A2A                                                                                                    |
| 📝 🤯 m2e - Maven Integration for Eclipse                                                                                                    | 1.2.0.20120903-1050                                                                                                    |
| Market - slf4j over logback logging (Optional)                                                                                                    | 1.2.0.20120903-1050                                                                                                    |
| Marketplace Client                                                                                                    | 1.1.1.120110907-0947                                                                                                    |
|                                                                                                    |                                                                                                    |
| Select All Deselect All 2 items selected                                                                                                    |                                                                                                    |
| Dataile                                                                                                    |                                                                                                    |
| Detuils                                                                                                    |                                                                                                    |
|                                                                                                    | Å                                                                                                    |
| Show only the latest versions of available software                                                                                                    | <u>H</u> ide items that are already installed                                                                                                    |
| Group items by category                                                                                                    | What is already installed?                                                                                                    |
| Show only software applicable to target environment                                                                                                    |                                                                                                    |
| snow only software applicable to target environment                                                                                                    |                                                                                                    |
| <u> </u>                                                                                                    | are                                                                                                    |
|                                                                                                    |                                                                                                    |
|                                                                                                    |                                                                                                    |
|                                                                                                    |                                                                                                    |
|                                                                                                    |                                                                                                    |
|                                                                                                    | < <u>Back</u> <u>Next</u> > <u>Finish</u> Cancel                                                                                                    |
|                                                                                                    |                                                                                                    |
|                                                                                                    |                                                                                                    |
|                                                                                                    |                                                                                                    |
| Install                                                                                                    |                                                                                                    |
| Install Install Install                                                                                                    |                                                                                                    |
| Install Install Details Deviawable iterate hericetalled                                                                                                    |                                                                                                    |
| <ul> <li>Install</li> <li>Install Details         Review the items to be installed.     </li> </ul>                                                                                                    |                                                                                                    |
| Install          Install Details         Review the items to be installed.                                                                                                    |                                                                                                    |
| Install          Install Details         Review the items to be installed.         Name                                                                                                    | Version Id                                                                                                    |
| <ul> <li>Install</li> <li>Install Details         <ul> <li>Review the items to be installed.</li> </ul> </li> <li>Name         <ul> <li>M2e - Maven Integration for Eclipse</li> </ul> </li> </ul>                                                                                                    | Version Id<br>1.2.0.20120903-1 org.eclipse.m2e.feature.feature.group                                                                                                    |
| <ul> <li>Install</li> <li>Install Details         <ul> <li>Review the items to be installed.</li> </ul> </li> <li>Name         <ul> <li>m2e - Maven Integration for Eclipse</li> <li>m2e - slf4j over logback logging (Optional)</li> </ul> </li> </ul>                                                                                                    | Version       Id         1.2.0.20120903-1       org.eclipse.m2e.feature.feature.group         1.2.0.20120903-1       org.eclipse.m2e.logback.feature.feature.featu                                       |
| Install          Install Details         Review the items to be installed.         Name         Image: m2e - Maven Integration for Eclipse         Image: m2e - slf4j over logback logging (Optional)                                                                                                    | Version       Id         1.2.0.20120903-1       org.eclipse.m2e.feature.feature.group         1.2.0.20120903-1       org.eclipse.m2e.logback.feature.feature.featu                                       |
| <ul> <li>Install</li> <li>Install Details         Review the items to be installed.     </li> <li>Name         Market Provide the installed of the items of the items</li></ul> | Version       Id         1.2.0.20120903-1       org.eclipse.m2e.feature.feature.group         1.2.0.20120903-1       org.eclipse.m2e.logback.feature.feature.feature                                                                                                    |
| <ul> <li>Install</li> <li>Install Details         <ul> <li>Review the items to be installed.</li> </ul> </li> <li>Name         <ul> <li>Mare</li> <li>m2e - Maven Integration for Eclipse</li> <li>m2e - slf4j over logback logging (Optional)</li> </ul> </li> </ul>                                                                                                    | Version       Id         1.2.0.20120903-1       org.eclipse.m2e.feature.feature. |
| Install Install Details Review the items to be installed. Name Mare Mare <pmare< p=""> Mare</pmare<>                                                                                                    | Version       Id         1.2.0.20120903-1       org.eclipse.m2e.feature.feature.group         1.2.0.20120903-1       org.eclipse.m2e.logback.feature.feature.feature                                                                                                    |
| Install Install Details Review the items to be installed. Name Mare Mare <pmare< p=""> Mare</pmare<>                                                                                                    | Version       Id         1.2.0.20120903-1       org.eclipse.m2e.feature.feature.group         1.2.0.20120903-1       org.eclipse.m2e.logback.feature.feature.feature                                                                                                    |
| Install Details<br>Review the items to be installed.           Name           Provide market market marke                                 | Version       Id         1.2.0.20120903-1       org.eclipse.m2e.feature.feature.group         1.2.0.20120903-1       org.eclipse.m2e.logback.feature.feature.feature                                                                                                    |
| Install          Install Details         Review the items to be installed.         Name         Image: Image: Im                                                                                                | Version       Id         1.2.0.20120903-1       org.eclipse.m2e.feature.feature.group         1.2.0.20120903-1       org.eclipse.m2e.logback.feature.feature                                                                                                    |
| Install Install Details Review the items to be installed. Name Mare number of the items is a state of the items of the items of the i                 | Version       Id         1.2.0.20120903-1       org.eclipse.m2e.feature.feature.group         1.2.0.20120903-1       org.eclipse.m2e.logback.feature.feature                                                                                                    |
| Install Details Review the items to be installed.   Name   Parallel   Parallel   Parale                                                                                                    | Version       Id         1.2.0.20120903-1       org.eclipse.m2e.feature.feature.group         1.2.0.20120903-1       org.eclipse.m2e.logback.feature.feature                                                                                                    |
| Install Details Review the items to be installed. Name Review The items to be installed. Name Review The items to be installed.                                                                                                    | Version Id<br>1.2.0.20120903-1 org.eclipse.m2e.feature.feature.group<br>1.2.0.20120903-1 org.eclipse.m2e.logback.feature.featur                                                                                                    |
| Install Install Details Review the items to be installed.    Name   Particle   Particle                                                                                                    | Version Id<br>1.2.0.20120903-1 org.eclipse.m2e.feature.feature.group<br>1.2.0.20120903-1 org.eclipse.m2e.logback.feature.feature                                                                                                    |
| Install          Install Details         Review the items to be installed.         Name         Image: m2e - Maven Integration for Eclipse         Image: m2e - slf4j over logback logging (Optional)         Image: slf4j over logback logging (Optional)         Image: slf4j over logback logging (Optional)         Image: slf4j over logback logging (Optional)         Image: slf4j over logback logging (Optional)         Image: slf4j over logback logging (Optional)         Image: slf4j over logback logging (Optional)                                                                                                    | Version Id<br>1.2.0.20120903-1 org.eclipse.m2e.feature.feature.group<br>1.2.0.20120903-1 org.eclipse.m2e.logback.feature.feature                                                                                                    |
| Install Install Details Review the items to be installed. Name Mare - Maven Integration for Eclipse Mare - slf4j over logback logging (Optional) Install over logback logging (Optional) Install over logback logging (Optional) Install over logback logging (Optional) Install over logback logging (Optional) Install over logback logging (Optional) Install over logback logging (Optional) Install over logback logging (Optional) Install over logback logging (Optional) Install over logback logging (Optional) Install over logback logging (Optional) Install over logback logging (Optional) Install over logback logging (Optional)                                                                                                    | Version Id<br>1.2.0.20120903-1 org.eclipse.m2e.feature.feature.group<br>1.2.0.20120903-1 org.eclipse.m2e.logback.feature.feature                                                                                                    |
| Install          Install Details         Review the items to be installed.         Name         Image: m2e - Maven Integration for Eclipse         Image: m2e - slf4j over logback logging (Optional)         Image: slf4j over logback logging (Optional)         Image: slf4j over logb                                                                                                    | Version Id<br>1.2.0.20120903-1 org.eclipse.m2e.feature.feature.group<br>1.2.0.20120903-1 org.eclipse.m2e.logback.feature.feature<br>m                                                                                                    |
| Install   Install Details   Review the items to be installed.     Name    m2e - Maven Integration for Eclipse m2e - slf4j over logback logging (Optional)     Image: slf4j over logback logging (Optional)     Image: slf4j over logback logging (Optional)     Image: slf4j over logback logging (Optional)     Image: slf4j over logback logging (Optional)     Image: slf4j over logback logging (Optional)     Image: slf4j over logback logging (Optional)     Image: slf4j over logback logging (Optional)                                                                                                    | Version Id<br>1.2.0.20120903-1 org.eclipse.m2e.feature.feature.group<br>1.2.0.20120903-1 org.eclipse.m2e.logback.feature.feature<br>m                                                                                                    |
| Install Details Review the items to be installed. Name  Mame  Mare - Maven Integration for Eclipse  Mare - slf4j over logback logging (Optional)  Size: 19,750 KB Details                                                                                                    | Version Id<br>1.2.0.20120903-1 org.eclipse.m2e.feature.feature.group<br>1.2.0.20120903-1 org.eclipse.m2e.logback.feature.feature<br>III                                                                                                    |
| Install Details Review the items to be installed.   Name   Particle   Particle   Partic                                                                                                    | Version Id<br>1.2.0.20120903-1 org.eclipse.m2e.feature.feature.group<br>1.2.0.20120903-1 org.eclipse.m2e.logback.feature.feature<br>m                                                                                                    |
| Install          Install Details         Review the items to be installed.         Name         Image: m2e - Maven Integration for Eclipse         Image: m2e - slf4j over logback logging (Optional)         Image: slf4j over logback logging (Optional)         Image: slf4j over logb                                                                                                    | Version Id<br>1.2.0.20120903-1 org.eclipse.m2e.feature.feature.group<br>1.2.0.20120903-1 org.eclipse.m2e.logback feature.feature<br>m                                                                                                    |
| Install          Install Details         Review the items to be installed.         Name         Image: m2e - Maven Integration for Eclipse         Image: m2e - slf4j over logback logging (Optional)         Image: slf4j over logback logging (Optional)         Image: slf4j over logb                                                                                                    | Version Id<br>1.2.0.20120903-1 org.eclipse.m2e.feature.feature.group<br>1.2.0.20120903-1 org.eclipse.m2e.logback.feature.feature<br>m                                                                                                    |
| Install Details Review the items to be installed.   Name   Particle   Particle </td <td>Version Id<br/>1.2.0.20120903-1 org.eclipse.m2e.feature.feature.group<br/>1.2.0.20120903-1 org.eclipse.m2e.logback.feature.feature<br/>m</td>                                                                                                    | Version Id<br>1.2.0.20120903-1 org.eclipse.m2e.feature.feature.group<br>1.2.0.20120903-1 org.eclipse.m2e.logback.feature.feature<br>m                                                                                                    |
| Install Details Review the items to be installed.  Name  Review the items to be installed.  Name  Review the items to be installed.  Name  Review the items to be installed.  Name  Size: n2e - Maven Integration for Eclipse  Size: 19,750 KB  Details                                                                                                    | Version Id<br>1.2.0.20120903-1 org.eclipse.m2e.feature.feature.group<br>1.2.0.20120903-1 org.eclipse.m2e.logback.feature.feature<br>""                                                                                                    |
| Install Details Review the items to be installed.  Name  Mame  Mare - Maven Integration for Eclipse  Mare - slf4j over logback logging (Optional)  Size: 19,750 KB Details                                                                                                    | Version       Id         1.2.0.20120903-1       org.eclipse.m2e.feature.feature.group         1.2.0.20120903-1       org.eclipse.m2e.logback.feature.feature                                                                                                    |

# www.playrobot.com

| 'laykobot Inc. w                                         | ww.playrobot.com                                                                                                    |
|----------------------------------------------------------|----------------------------------------------------------------------------------------------------|
| Install                                                  |                                                                                                    |
| Review Licenses                                          |                                                                                                    |
| Licenses must be reviewed and accepted before the softwa | are can be installed.                                                                                                    |
| Licenses:                                                | License <u>t</u> ext:                                                                                                    |
| Eclipse Foundation Software User Agreement               | Eclipse Foundation Software User Agreement February 1, 2011                                                                                                    |
|                                                          | Usage Of Content                                                                                                    |
|                                                          | THE ECLIPSE FOUNDATION MAKES AVAILABLE<br>SOFTWARE, DOCUMENTATION, INFORMATION<br>AND/OR<br>OTHER MATERIALS FOR OPEN SOURCE PROJECTS<br>(COLLECTIVELY "CONTENT").<br>USE OF THE CONTENT IS GOVERNED BY THE<br>TERMS AND CONDITIONS OF THIS<br>AGREEMENT AND/OR THE TERMS AND<br>CONDITIONS OF LICENSE AGREEMENTS OR<br>NOTICES INDICATED OR REFERENCED BELOW. BY<br>USING THE CONTENT, YOU<br>AGREE THAT YOUR USE OF THE CONTENT IS<br>GOVERNED BY THIS AGREEMENT |
|                                                          | AND/OR THE TERMS AND CONDITIONS OF ANY                                                                                                    |
|                                                          |                                                                                                    |
|                                                          | $\bigcirc$ I do not accept the terms of the license agreement                                                                                                    |
| 5、設定 eclipse                                             |                                                                                                    |
| 點選 eclipse 工具列=                                          | preferences => General => Workspace =                                                                                                    |
| Text file encoding 設為 U                                  | TF-8 •                                                                                                    |
| 點選 eclipse工具列≕                                           | > preferences => General => Content Type                                                                                                    |
| => Text => Java Properties                               | File: Default encoding 設為 UTF-8。                                                                                                    |
| 點選 eclipse 工具列                                           | リ=> preferences => maven => 一般只名                                                                                                    |
| debug output,其他視情汤                                       | 己需求勾選。                                                                                                    |
| 點選 eclipse 工具列=                                          | > preferences => maven => installations =                                                                                                    |
| add => 選擇 maven 解                                        | 壓縮位置 => 下方 Global settings from                                                                                                    |
| 「「」」 installation directory 會變                           | 成解壓縮位置之 settings.xml。                                                                                                    |
| 點選 eclipse 工具列=                                          | > preferences => maven => User Settings =                                                                                                    |
| User Settings =>選擇解                                      | 壓縮位置之 settings.xml,下方之 Loca                                                                                                    |
| Respository 不予更動。                                        |                                                                                                    |
| 6、重製專案                                                   |                                                                                                    |
| 將 Java_pro2.7z 解壓縮到                                      | 任意目錄會得到 openblocks、ardublock 專                                                                                                    |
| 案                                                        |                                                                                                    |
| 點選 eclipse 工具列=                                          | =>import=>General=>Existing Project Int                                                                                                    |
| Workspace=>Next=> 選 擇                                    | <sup></sup> openblocks 專案 =>Copy Project Int                                                                                                    |

Workspace =>Finish

### PlayRobot Inc.

www.playrobot.com

點選 eclipse 工具列=>import=>General=>Existing Project Into Workspace=>Next=>選擇 ardublock 專案=>Copy Project Into Workspace=>Finish

錯誤處理

如果出現 is missing required library 錯誤,請將 repository.7z 解壓縮 到 C:\Users\Administrator\.m2\repository (windows7) 或 C:\Documents and Settings\Administrator\.m2\repository (windows XP) 中取代之, Administrator 視自己使用者名稱設定。

| 🖨 Import                                                                                                    |        |
|----------------------------------------------------------------------------------------------------|--------|
| Select<br>Create new projects from an archive file or directory.                                                                                                    | Ľ      |
| Select an import source:                                                                                                    |        |
| type filter text                                                                                                    |        |
| <ul> <li>✓ General</li> <li>④ Archive File</li> <li>☑ Existing Projects into Workspace</li> <li>④ File System</li> <li>필 Preferences</li> <li>▷ ☑ CVS</li> <li>▷ ☑ Install</li> <li>▷ ☑ Maven</li> <li>▷ ☑ Plug-in Development</li> <li>▷ ☑ Run/Debug</li> <li>▷ ☑ Team</li> <li>▷ ☑ XML</li> </ul> |        |
|                                                                                                    |        |
|                                                                                                    |        |
| (?) < <u>Back</u> Next > <u>Finish</u>                                                                                                    | Cancel |

|                | 1   |     | 1    |     |       |
|----------------|-----|-----|------|-----|-------|
| 11/11/11/      | nl  | QU' | rot  | hot | COM   |
| <b>W W W</b> . | U L | αv. | I UL | σι. | COIII |

| PlayRobot Inc.                                                                                                    | www.playrobot.com                            |                                                               |
|----------------------------------------------------------------------------------------------------|----------------------------------------------|---------------------------------------------------------------|
| 🖨 Import                                                                                                    |                                              |                                                               |
| Import Projects<br>Select a directory to sea                                                                          | rch for existing Eclipse projects.           |                                                               |
| Select root directory:                                                                                                |                                              | B <u>r</u> owse                                               |
| Select <u>archive file</u> :                                                                                          |                                              | B <u>r</u> owse                                               |
| <u>P</u> rojects:                                                                                                    |                                              |                                                               |
|                                                                                                    |                                              | <u>S</u> elect All<br><u>D</u> eselect All<br><u>Re</u> fresh |
| <ul> <li>✓ Copy projects into w</li> <li>Working sets</li> <li>✓ Add project to wor</li> <li>Working sets:</li> </ul> | vorkspace<br>king sets                       | S <u>e</u> lect                                               |
| ?                                                                                                    | < <u>B</u> ack <u>N</u> ext > <u>F</u> inish | Cancel                                                        |
|                                                                                                    |                                              |                                                               |

www.playrobot.com

| 🖨 Java - Eclipse SDK                                                                                                    |                                                                                                    |                             |                |                                                            |                      |
|----------------------------------------------------------------------------------------------------|----------------------------------------------------------------------------------------------------|-----------------------------|----------------|------------------------------------------------------------|----------------------|
| <u>File Edit N</u> avigate Se <u>a</u> rch <u>P</u> roject <u>R</u> un                                                                                                    | <u>W</u> indow <u>H</u> elp                                                                                                    |                             |                |                                                            |                      |
| 📬 🕶 🖩 🖻 🔯 🕸 🕶 🔕 🕶 💁 🕶                                                                                                    | ₩ @ •  2 - 2 - 2 - + + • +   ≥                                                                                                    |                             | Quick Acces    | s                                                          | 😭 🛛 🐉 Java           |
| Image: Sector is a sector is a sec | Problems X       Image: Additional system         Berrors, 0 warnings, 0 others         Description         Project 'openblocks' is missing required library: 'C'\Users\' | Resource Patt<br>openblocks |                | s Outline S<br>An outline is not<br>Location<br>Build path | available.           |
|                                                                                                    | Project 'openblocks' is missing required library: 'C:\Users\     Project 'openblocks' is missing required library: 'C:\Users\                                             | openblocks                  |                | Build path<br>Build path                                   | Build Pa<br>Build Pa |
|                                                                                                    | Project 'openblocks' is missing required library: 'C:\Users\     On Project 'openblocks' is missing required library: 'C:\Users\     III                                  | openblocks                  |                | Build path                                                 | Build Pa<br>Build Pa |
| Project 'openblocks' is missing required library:                                                                                                    | C:\Users\PC001\.m2\repository\jfree\jcommon\1.0.15\jcommon-1.0.1                                                                                                    | j.jar' Upo                  | lating indexes |                                                            |                      |

二、加入元件 block 的標準作業流程

依據作者的說明文件想要在 ardublock 中加入自己的 block 至少必須更動三個檔案分別為:

- ardublock.properties 位於 src/main/resources/com/ardublock/block 用於 設定 block 的文字標籤。(如需設定繁體中文於 ardublock\_zh\_TW.properties 中設定)
- 2、ardublock.xml 位於 src/main/resources/com/ardublock/block 用於設定 block 的顯示介面群組。

、TranslatorBlockFactory.java 位於 src\main\java\com\ardublock\translat-

- 所以綜合以上所述加入 block 的標準作業流程如下:
- 、決定 block 的型態,建議可先用 arduino 開發工具撰寫對應元件 bloc k 的程式再決定 block 對應的輸出輸入
- 2、依照所決定的 block 型態加入元件描述到 ardublock.xml
- 3、撰寫欲加入元件 block 的轉換類別
- 4、將欲加入元件 block 轉換類別設定加入 TranslatorBlockFactory.java 位於 com.ardublock.translator.block

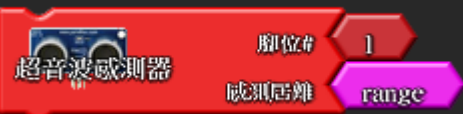

有限公司

www.playrobot.com

- 三、 範例
  - 1. 超音波感测器
    - i. 這個範例使用 PING)))的超音波感測器使用者給予 pulse 至超音波感 測器,超音波感測器會回傳一個型態 long 的回傳值,所以設計上使 用 command block 將超音波感測器的回傳值直接放入一個變數中。所 以這個 Block 會有兩個需要連接的 Block,一個是指定接角一個是指 定存放的變數。如上圖,接角必須是一個數值,指定存放的變數為 int。
    - ii. 設定 block 的文字標籤於 ardublock.propertie

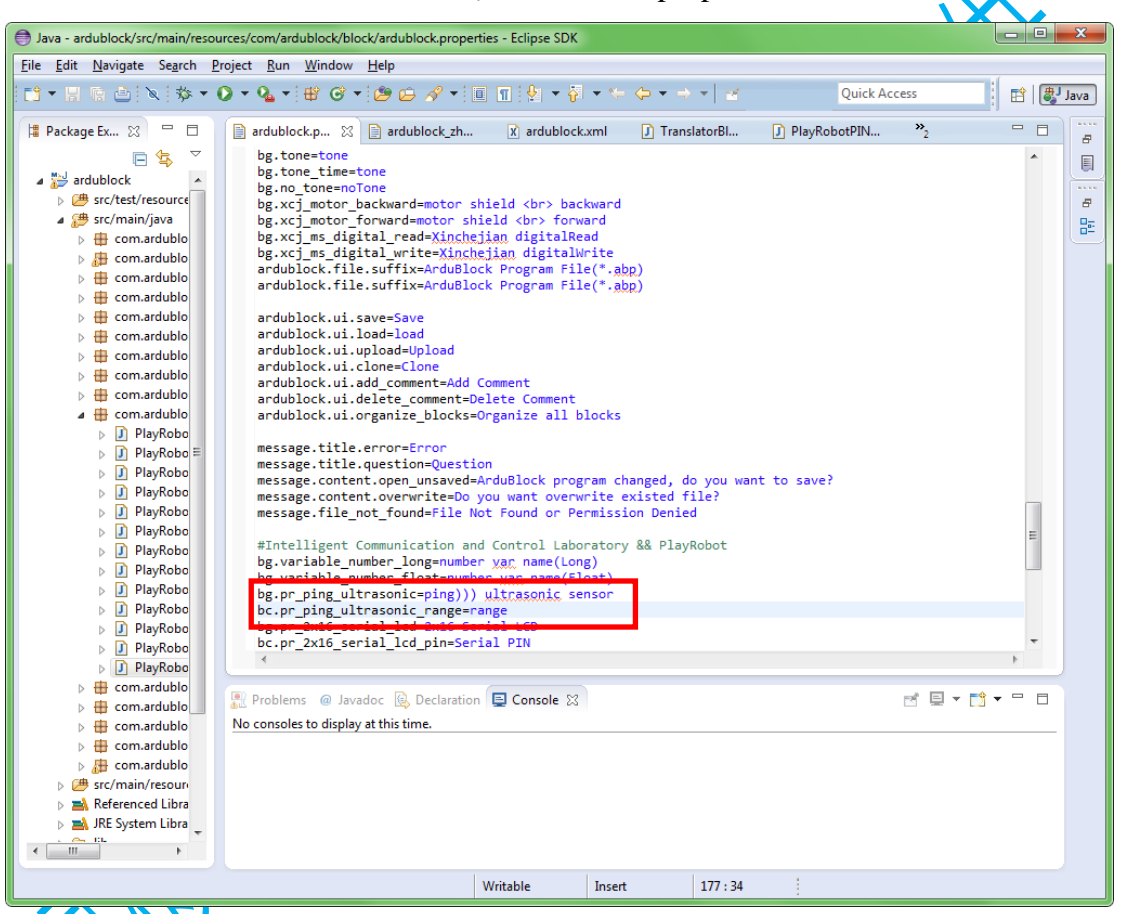

加入元件描述到 ardublock.xml

在 ardublock.xml 中搜尋</BlockGenuses>標籤在這個標籤之前加入以下標籤,這個 Block 主要的目的是讀取超音波感測器所感測的距離值並將其指定給一個變數,所以這個 Block 對定義為一個 command kind 的 Block 較為合適。這個 Block 需要俩的 Blockconnector 參數一個是接到超音波的接角,另一個是所要存放的變數名稱

```
飆機器人 普特企業有限公司
```

```
</BlockGenus>
```

上一段完成了 Block 的描述但在還未將新增的 Block 加入 BlockBrawers 所以 ardublock 是不會顯示出這個 Block 要顯示需在 ardublock.xml 中搜尋</BlockDrawerSet>在這個標籤之前加入以下標 識語言

> arbublock 產生 Block 的方式為讀取 ardublock.xml 中的標識語言,標 識語言必須有頭有尾這點必須注意。

<BlockGenuses></BlockGenuses>描述Block的集合

<BlockGenus></BlockGenus>描述個別 Block 的屬性<BlockGenus>必 須有幾個參數必須設定:name 描述這個 Block 的名子,kind 描述這 個 Block 的類別,color 描述這個 Block 的顏色,initlabel 描述這個 Block 的顯示標籤。

<BlockConnectors></BlockConnectors>描述 Block 連結狀態的集合。</BlockConnector></BlockConnector>描述 Block 連結狀態,一個 Block 不一定需要連接其他 Block,但一旦需要連接其它 Block 時必須在</BlockConnectors></BlockConnectors>內描述 BlockConnector 屬性, BlockConnector 有幾個重要的參數必須設定:label 為顯示描述這個

#### PlayRobot Inc.

www.playrobot.com

連接處的標籤, connector-kind 描述這個連接的型態, connector-type 描述這個連接的資料型態。

<Images></Images>描述 Block 欲顯示的圖示。

<Image></Image>描述 Block 欲顯示的圖示, block-location 為圖片位置。

<FileLocation></FileLocation>描述 Block 欲顯示的圖示的位置,與顯示的圖片必須放在\src\main\resources\com\ardublock\block\playrobot中。

<BlockDrawerSets></BlockDrawerSets>描述欲顯示 Block 的集合

<BlockDrawerSet></BlockDrawerSet>描述欲顯示 Block 的集合

<BlockDrawer></BlockDrawer>描述欲顯示 Block 的集合群組

<BlockGenusMember></BlockGenusMember>描述集合群組內的成員

www.playrobot.com

iv. 加入元件 block 的轉換類別

在 src/main/java 加入一個 Package 命名為 com.ardublock. translator.block.playrobot,這個 Package 將用來存放所有的傳換類別 在 Package com.ardublock translator.block.playrobot 加入一個 class

命名為 PlayRobotPINGBlock 並開啟

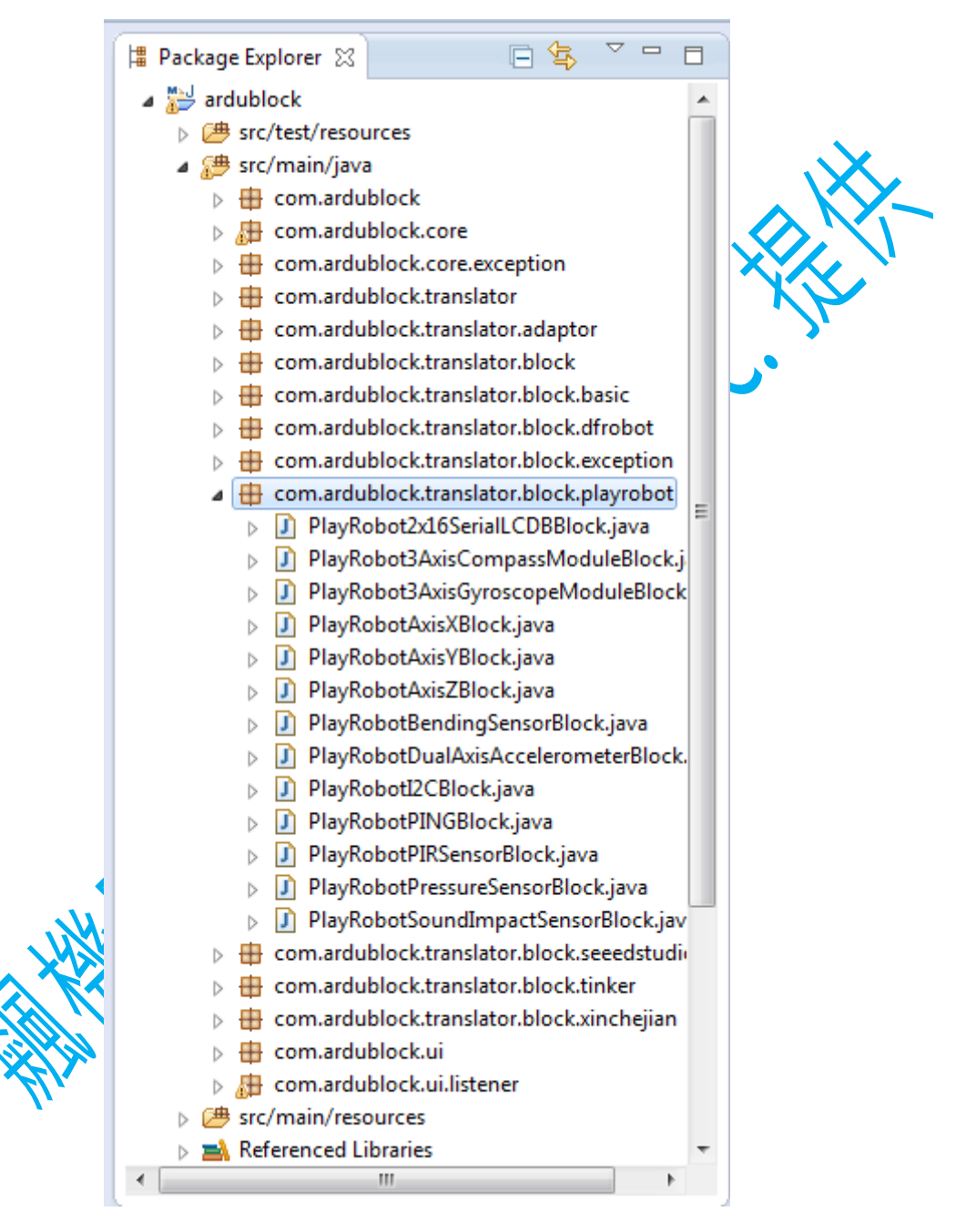

每一個轉換類別都繼承於 TranslatorBlock 類別,這個類別有一個建構子和一個必要 void 必須宣告,依照下列程式完成。

超音波的 Block 被設計成只要呼叫 ardublockUIPlayRobotSensorPING(int pingPin)函數並給予接角的數字, ardublockUIPlayRobotSensorPING(int pingPin)會回傳 int type 距離值,

#### PlayRobot Inc.

www.playrobot.com

所以超音波 Block 所要做的工作有取得接角,宣告一個 int 變數,呼 叫 ardublock UIP lay Robot Sensor PING (int ping Pin)。

程式一開始宣告兩個字串變數 SensorPIN 存放接角值 ret 存放回 傳值。宣告第一個接到超音波 Block 的其他 Block 判別它是否是 NumberBlock,如果不是給予使用者警告,如果是使用 toCode()取的 回傳字串存放到 SensorPIN。宣告第二個接到超音波 Block 的其他 Block 判別它是否是 VariableNumberBlock,如果不是給予使用者警告, 如果是使用 toCode()宣告這個變數並將函數名稱加入 ret,使用 translator.addDefinitionCommand(String S) 命 令 產 生 ardublockUIPlayRobotSensorPING(int pingPin)函數,設定回傳字串 ret 為呼叫 ardublockUIPlayRobotSensorPING(int pingPin)函數並將回傳 值存入以宣告變數,最後將這個字串回傳到上層 Block。

```
public class PlayRobotPINGBlock extends TranslatorBlock{
```

}

public PlayRobotPINGBlock(Long blockId, Translator translator, String codePrefix, String codeSuffix, String label) {
 super(blockId, translator, codePrefix, codeSuffix, label);

private final static String PINGSensorFunction = "long ardublockUIPlayRobotSensorPING(int pingPin){\n long cm = 0,duration = 0;\n pinMode(pingPin,
@Override
public String toCode() throws SocketNullException {

```
TODO Auto-generated method stub
String SensorPIN = "";
String ret = "";
TranslatorBlock mTranslatorBlock = this.getRequiredTranslatorBlockAtSocket(0);
if(!(mTranslatorBlock instanceof NumberBlock)){
    throw new BlockException(blockId, "Number var must be Number var");
}else{
   SensorPIN = mTranslatorBlock.toCode();
mTranslatorBlock = this.getRequiredTranslatorBlockAtSocket(1);
if(!(mTranslatorBlock instanceof VariableNumberBlock)){
    throw new BlockException(blockId, "VariableNumber var must be VariableNumber var");
}else{
   ret = mTranslatorBlock.toCode();
translator.addDefinitionCommand(PINGSensorFunction);
ret = ret + " = ardublockUIPlayRobotSensorPING( '
                                                 ' + SensorPIN + " );\n";
return codePrefix + ret + codeSuffix;
```

程式說明:

PlayRobotPING(Long blockId, Translator translator, String codePrefix, String codeSuffix, String label)為這個 class 的建構子

toCode()是這個 class 的函數,此為必要函數所有轉換工作都在此函 數中完成。此函數結束時必須回傳一個值可以是 Null 或一個字串此 例為回傳一個字串。

要取得 Block 的程式必須宣告這個 Block,每個 Block 都有自己的轉換類別所以宣告時須使用(TranslatorBlock 變數名稱),在使用 this.getRequiredTranslatorBlockAtSocket(int c)取得已連接的 Block

this.getRequiredTranslatorBlockAtSocket(0)命令指的是取的連接這個 Block 的其他 Block,括號中必須為數值,數值代表每一個連接的 Block 的編號由上到下從零開始。

PlayRobot Inc.

www.playrobot.com

mTranslatorBlock.toCode()為將已連接的 Block 轉換為程式碼,此函 數會回傳一個字串所以必須宣告一個 String 來存放。

translator.addDefinitionCommand(String S)命令可以將字串S以函數的

方式貼到 Arduino 開發程式中。

ret 為這個 Block 所要回傳的程式字串。

完成後將建構子宣告加入 TranslatorBlockFactory.java,

BlockName 為在 ardublock.xml 中加入<BlockGenus>時所給予的名子

```
//Intelligent Communication and Control Laboratory && PlayRobot
if(blockName.equals("pr_ping_ultrasonic")){
    return new PlayRobotPINGBlock(blockId, translator, codePrefix, codeSuffix, label);
}
v. 編譯傳案
在專案 ardublock 上按滑鼠右鍵=>Run as=>Maven install既可編譯
在專案目錄中會有一個 target 的資料夾,資料夾中會生成一個
ardublock-all.jar 的檔案,將它複製到 arduino 的 sketchbook location
既可。
```

| <termina< td=""><td>ated&gt; C:\Program Files (x86)\Java\jre7\bin\javaw.exe (2013/2/21 下午2:36:18)</td></termina<> | ated> C:\Program Files (x86)\Java\jre7\bin\javaw.exe (2013/2/21 下午2:36:18)                                                 |
|----------------------------------------------------------------------------------------------------|----------------------------------------------------------------------------------------------------|
| [INFO]                                                                                                    | Installing L:\ardblock(p)\ardblock(p)\java_pro\ardublock\pom.xml to C:\Users\PC001\.m2\repository\org\ardublock\ardublock\ |
| [INFO]                                                                                                    | Installing L:\ardblock(p)\ardblock(p)\java_pro\ardublock\target\ardublock-all.jar to C:\Users\PC001\.m2\repository\org\ard |
| [INFO]                                                                                                    |                                                                                                    |
| [INFO]                                                                                                    | BUILD SUCCESS                                                                                                    |
| [INFO]                                                                                                    |                                                                                                    |
| [INFO]                                                                                                    | Total time: 4.209s                                                                                                    |
| [INFO]                                                                                                    | Finished at: Thu Feb 21 14:36:24 CST 2013                                                                                  |
| [INFO]                                                                                                    | Final Memory: 8M/20M                                                                                                    |
| [INFO]                                                                                                    |                                                                                                    |

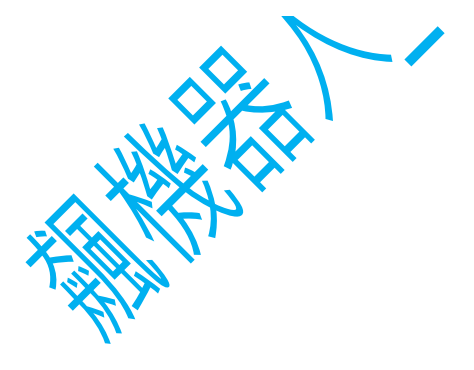